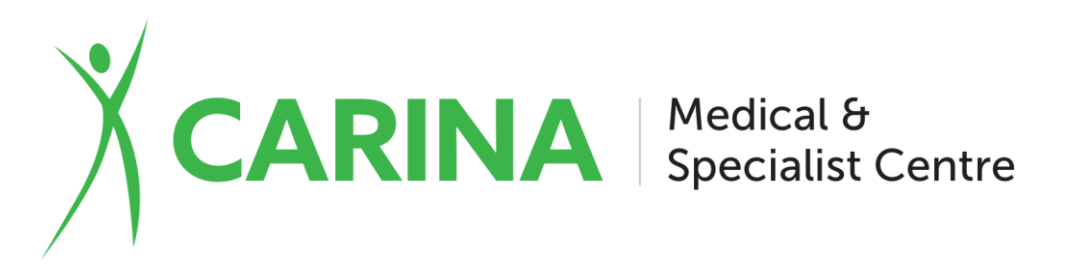

For your convenience you can download the free AMS Connect mobile app from your app store.

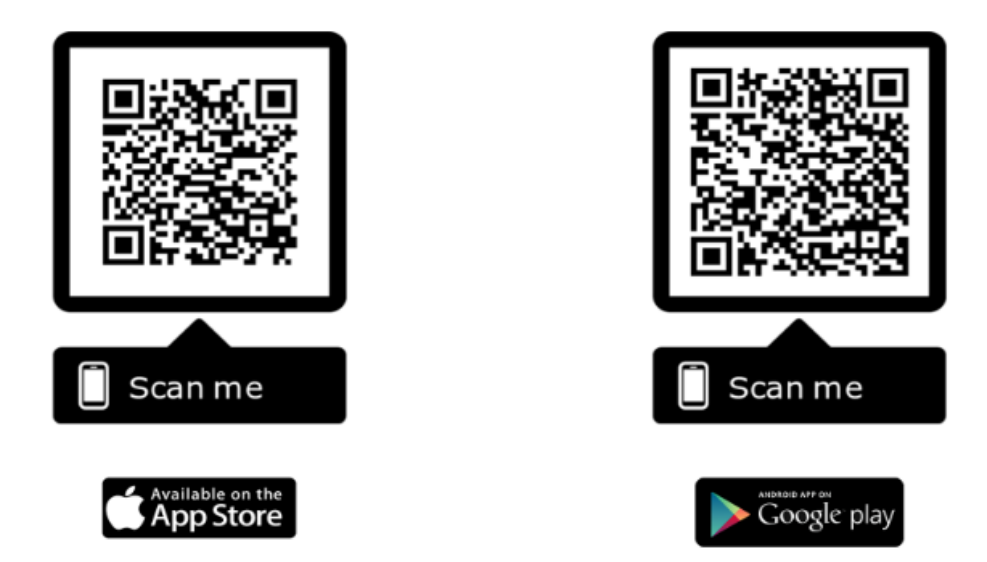

## To make and manage your appointments from the mobile app:

- 1. Download the app AMS Connect from your app store or scan the QR Code above using your phone's camera.
- 2. Open the app, search for **Carina Medical & Specialist Centre** by entering your details and agreeing to the T&C's tap Register.
- 3. You may be asked to confirm your **Date of Birth** to transfer your existing details to the New App.
- 4. You will receive a Verification Code via SMS, enter it.
- 5. You will also be asked to Set a **PIN** as an extra security measure.

You are now registered and will see the Home Page each time you open the app, from which you can view and manage existing appointments and make new appointments for you and your family.

## Please see our friendly reception staff if you require any assistance.

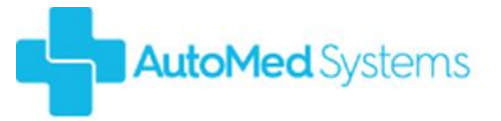

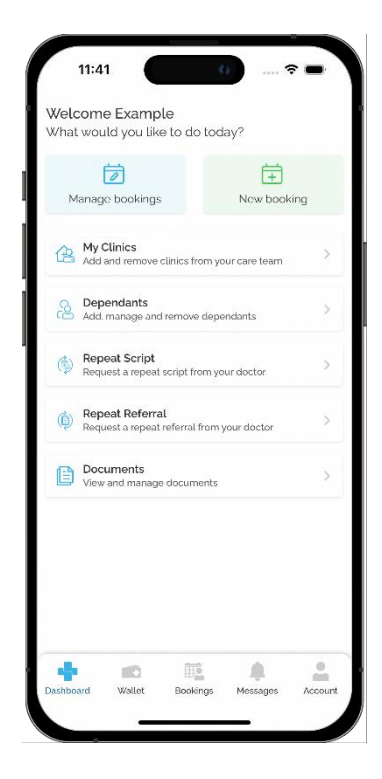

Automed .. Not just a kiosk but a complete reception solution